# **E-BUSINESS QUICK GUIDES**

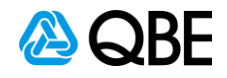

# Changing client bank details & updating direct debit authorisation

| Login to <b>c.change</b><br>From <b>WriteNow</b> tab, s                                                                                                    | select Find a Policy                                                                                                    |                                                             |
|----------------------------------------------------------------------------------------------------|----------------------------------------------------------------------------------------------------|-------------------------------------------------------------|
| home   writenow   claim                                                                                                    | write   writepay   help   admin   complaint                                                                                                    | quick inquiry                                               |
| <ul> <li>&gt; transactions</li> <li>&gt; find n policy</li> <li>&gt; port b search</li> <li>&gt; premium pool</li> <li>&gt; view &gt;</li> <li>my customised home</li> </ul> | welcome<br>If you wish to emulate what an Intermediary would view in this area<br>field below and click on the Submit button.<br>Then when you click on any of the areas around the outside, you w<br>data as if you were that Intermediary. | , select them in the<br>vit<br>vill view the same my new cl |
|                                                                                                    | Note this only applies to what is displayed on the Welcome page, no pages.                                                                                                    | t any subsequent                                            |
| view »<br>my year to date<br>results toApril 2006                                                                                                    | Intermediary : Not Selected Staff Member : Not Selected Submit Reset                                                                                                    | vi<br>my policie:<br>for ren                                |
| •                                                                                                    | Portals Decepation Inquiry<br>Authorised Representative > Business Pack Occupation                                                                                                    | ion Guide »                                                 |
| my business                                                                                                    |                                                                                                    | my activity ale                                             |

# Stage 2. Enter the policy number

- Key in Policy Number
- Select Submit

### Inquiry

For a policy search, enter the effective date, and either the policy number, business or surname, or registration number. For a claim search, enter either the claim number or surname.

| Policy Search                                             |                     | Claim Search                |
|-----------------------------------------------------------|---------------------|-----------------------------|
| Effective Date:                                           | 1/5/2008 dd/mm/yyyy |                             |
| Only show policies in force at the e<br>And enter either: | effective date      | Enter officer               |
| Policy Number:                                            | L T                 | Enter either.               |
| ~                                                         |                     | Claim Number:               |
| n<br>Business / Commence                                  |                     | or                          |
| business / Surname:                                       |                     | Business / Surname:         |
| First Name Initial:                                       |                     | First Name Initial:         |
| Policy Type:                                              | All 🔽               |                             |
| Dr                                                        |                     | and                         |
| Registration Number:<br>(Motor policy types only)         |                     | Source of Business<br>Code: |
| Dr.                                                       |                     |                             |
| License Number:<br>(Builders warranty policy types only)  |                     |                             |
| and                                                       |                     |                             |
| Source of Business Code:                                  |                     |                             |

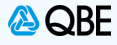

# Stage 3. Navigate to the payments screen

- Select Policy Options
- Click on Client Bank Account/Credit Card

| Recent C  | laims |             |                                 |              |                     |
|-----------|-------|-------------|---------------------------------|--------------|---------------------|
| Claim No. | Risk  | Policy Sect | ion Description                 | Date of Loss | Amt Incurred Status |
| No claims | found |             | Policy Options                  |              |                     |
|           |       |             | Client Bank Account/Credit Card |              |                     |
|           |       |             | Certific D of Currency          |              |                     |
| <         |       |             | Policy Performance              |              | >                   |
| Risks     |       | -           | Premium Transactions            |              |                     |
| Section   | Risk  | Location/Ty | Policy Schedule                 | Co           | mmenced Terminated  |
| Liability | 0001  | 90 KYEEMA C | Policy Details                  | 20           | /09/2007            |
|           |       |             | Edit Options                    |              |                     |
|           |       |             | Endorse Policy                  |              |                     |
| <         |       |             | Cancel Policy                   |              | >                   |
|           |       | P           | olicy Uptions Claim Uptions     | Notify Me    |                     |

# Stage 4. Enter new bank account / credit card information

- Select Payment Method, as required (i.e. bank account or credit card)
- Update Client's Bank Account details, as required
- Click on Update

| a day and the | Character of the state of the state of the s |                                                 | - 14 14                                        |                                                                                                    |        |              |                                         |     |
|---------------|----------------------------------------------------------------------------------------------------|-------------------------------------------------|------------------------------------------------|----------------------------------------------------------------------------------------------------|--------|--------------|-----------------------------------------|-----|
| Address       | https://uat.ebiz.qt                                                                                                    | e.com/serviet/Payme                             | entAccountServiet/policyNum                    | ber=30A831609HPK                                                                                                    |        | Manager      |                                         |     |
|               | ) c.ch@r                                                                                                    | ige                                             |                                                |                                                                                                    | Logout | modify»      | GBE Australia<br>steven.bautovich@qbe.c | om  |
| home          | writenow   claimv                                                                                                    | vrite   writepay                                | help   admin   compl                           | aint                                                                                                    | q      | uick inquiry | 1 I                                     | go» |
| P             | ayments                                                                                                    |                                                 |                                                |                                                                                                    |        | Pol          | icy No.30A831609HPK                     |     |
| Ple           | ease choose the meth                                                                                                    | nod of payment, either<br>f the account for the | er the Client's Bank Account;<br>method chosen | their Credit Card.                                                                                                    |        |              |                                         |     |
|               | umant Mathad                                                                                                    | Customer Back As                                | agust w                                        |                                                                                                    |        |              |                                         |     |
| P             | iyment Method:                                                                                                    | Customer Bank Ac                                |                                                |                                                                                                    |        |              |                                         |     |
| P             | iyment Period:                                                                                                    | Ponthly M                                       |                                                |                                                                                                    |        |              |                                         |     |
| 2 D           | eduction Date:                                                                                                    | 14/05/2008                                      |                                                |                                                                                                    |        |              |                                         |     |
| 47            | In st's Bank Acr                                                                                                    | our                                             | Clients Credit                                 | Card                                                                                                    |        |              |                                         |     |
|               | nstitution Type:                                                                                                    | Bank                                            | Card Type:                                     |                                                                                                    | ~      |              |                                         |     |
| 1             | account Hame:                                                                                                    |                                                 | Account Name:                                  |                                                                                                    |        |              |                                         |     |
|               |                                                                                                    |                                                 |                                                | -                                                                                                    | _      |              |                                         |     |
| ,             | Account Number                                                                                                    | 123456789                                       | ard Number:                                    |                                                                                                    | -      |              |                                         |     |
| E             | .S.B.:                                                                                                    | 032 000                                         | Expiry Date:                                   |                                                                                                    |        |              |                                         |     |
| L             |                                                                                                    |                                                 |                                                |                                                                                                    | 999    |              |                                         |     |
| ſ             | Complete DDR                                                                                                    | Direct Debit Auth                               | orisation Not Recorded                         |                                                                                                    |        |              |                                         |     |
|               |                                                                                                    |                                                 |                                                | 0                                                                                                    | -      | 3            |                                         |     |
|               |                                                                                                    |                                                 |                                                | A DECEMBER OF A DECEMBER OF A |        |              |                                         |     |

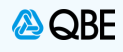

#### Stage 5. Confirm that you want to complete the direct debit authorisation

- If the bank details have been changed a prompt will be displayed
- To complete the direct debit authorisation (DDR), click **OK**
- If you click cancel at this point, the DDR will be suspended until you complete the authorisation to complete later, click "Complete DDR" and resume from stage 6 below

| uddrass https://w  | t ahia aha |                    | ment Account Service                        | 2nolisuth mhor-                        | 20492160040             | ,               |               |                   | <b>5</b> 60    | Linke  |
|--------------------|------------|--------------------|---------------------------------------------|----------------------------------------|-------------------------|-----------------|---------------|-------------------|----------------|--------|
| Hudress Inteps://d | t.ebiz.que | s.compserviecpay   | mencaccountservied                          | rpolicyndinber=                        | 50A031009HP             |                 | My profile    | Steven Bautovich  | au du          | LILING |
| <b>()</b> C.       | ch@ng      | ge                 |                                             |                                        |                         | Logout          | my promo      | QBE Australia     |                |        |
| home   writenow    | claimvv    | rite   writepay    | help   admir                                | complaint                              |                         |                 | quick inquiry | steven.bautovichi | aldbe.com<br>g | 010    |
| Payments           |            |                    |                                             |                                        |                         |                 | Po            | licy No.30A83160  | 9НРК           |        |
| Please choose      | the metho  | od of payment - ei | ther the Client's Bar                       | ik Account; their                      | Credit Card.            |                 |               |                   |                |        |
| Then enter the     | details of | the account for th | ne method chosen.                           |                                        |                         |                 |               |                   |                |        |
| Payment Me         | hod:       | Custo              | oft Internet Expl                           | orer                                   |                         |                 |               |                   |                |        |
| Payment Pe         | iod:       | Month              | in internet exp                             | Silen                                  |                         |                 |               |                   |                |        |
| Deduction D        | ite:       | 14/05/ (?)         | Direct Debit Authority Click OK to complete | prisation require<br>ete Authorisation | d to commence<br>n now. | billing.        |               |                   |                |        |
| -                  |            | Y                  | Click Cancel to co                          | mplete Authorisa                       | ation later (DDI        | R will be suspe | nded).        |                   |                |        |
| Client's B         | nk Acco    | bunt               | F                                           | OK                                     | Capcel                  |                 |               |                   |                |        |
| institution        | ype:       | Bank               |                                             |                                        | cancor                  |                 |               |                   |                |        |
| Account Na         | ne:        | JOHN CITIZEN       | Accou                                       | nt Name:                               |                         |                 |               |                   |                |        |
|                    |            |                    |                                             |                                        |                         |                 |               |                   |                |        |
| Account Nu         | nber:      | 123456789          | Card N                                      | umber:                                 |                         |                 |               |                   |                |        |
| B.S.B.:            |            | 032 - 000          | Expiry                                      | Date:                                  |                         | mvvvv           |               |                   |                |        |
|                    |            | Internet Internet  |                                             |                                        |                         |                 |               |                   |                |        |
| Complete           | DDR        | Direct Debit Au    | thorisation Not Re                          | corded                                 |                         |                 |               |                   |                |        |
|                    |            |                    | 7                                           | Canaal                                 | Lloda                   | **              |               |                   | 6.1.0          |        |
|                    |            |                    |                                             | ancei                                  | Opda                    | <u>16</u>       |               |                   | D. 4. U        |        |

## Stage 6. Check the new details and confirm that you agree

- Check the bank account information you've entered is correct before finalising
- To confirm the online authorisation: click "lagree"

|           | .tps://uat.ebiz.qbe.c            | .om/servlet/PaymentAccour             | ntServlet                    |                           |               | × E                                                      | Go    | Links |
|-----------|----------------------------------|---------------------------------------|------------------------------|---------------------------|---------------|----------------------------------------------------------|-------|-------|
|           | c.ch@ng                          | e                                     |                              | Logout                    | My profile    | Steven Bautovich<br>QBE Australia<br>steven bautovich@ot | e.com |       |
| home   w  | tenow   claimwrit                | e   writepay   help                   | admin   complaint            | l .                       | quick inquiry |                                                          | go»   |       |
| Dire      | 1 Dobit Request                  |                                       |                              |                           |               |                                                          |       |       |
|           | LAGREE                           | )                                     |                              |                           |               | -                                                        | 1     |       |
|           | Hisking on the                   | Agree" button                         |                              |                           |               |                                                          |       |       |
|           | enering on the                   |                                       | a an alloc of allochia alloc | a second for the success  |               |                                                          |       |       |
| (a)       | request and a                    | set out in the contract               | a to direct debit the        | account for the amount    | s and         |                                                          |       |       |
| 2         | on the dates                     | set out in the contract               | or insurance.                |                           |               |                                                          |       |       |
| (b)       | have the nece                    | ssary and appropriate                 | authority to enter in        | nto this Direct Debit Ser | nce Agreen    | nent.                                                    |       |       |
| (c)       | acknowledge                      | and agree that the DD                 | R authorisation is g         | overned by the terms ar   | d condition   | s of                                                     |       |       |
|           | the Direct De                    | bit Service Agreement.                |                              |                           |               |                                                          |       |       |
| 1         | e annoamant is d                 | ated: 08/08/2008                      |                              |                           |               |                                                          |       |       |
|           | s agreement is u                 | ated. 00/00/2000                      |                              |                           |               |                                                          |       |       |
|           |                                  |                                       |                              |                           |               |                                                          |       |       |
|           |                                  |                                       |                              |                           |               |                                                          |       |       |
| (1)       | Final cial Institu               | tion Account Details                  |                              |                           | _             |                                                          |       |       |
|           | Financial Institu                | ition Account Potella                 |                              |                           |               |                                                          |       |       |
| (1)<br>At | Final cial Institu<br>count Name | Ition Account Potella<br>JOHN CITIZEN |                              |                           |               |                                                          |       |       |
|           | Final cial Institu<br>count Name | JOHN CITIZEN                          |                              | Account Ma                | 12245         | 6790                                                     | 5     |       |

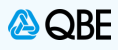

#### Stage 7. Options to print and/or save an electronic copy of the authority

- The completed DDR will display for printing
- An electronic version can be saved for future verification of the online authority, or to email to the client for their records
- This file had an added benefit in that it also includes a copy of the direct debit service agreement that should be supplied to a client whenever they take out an instalment policy

| Ē  |                                                                                                    | GRE INSURANCE (AUCTEALIA) LAWTED                                                                                                    |                                                                                                    | Bittest       |  |
|----|----------------------------------------------------------------------------------------------------|----------------------------------------------------------------------------------------------------|----------------------------------------------------------------------------------------------------|---------------|--|
| 66 | QDE                                                                                                    |                                                                                                    | Direct                                                                                               | Debit Request |  |
| 0  | Authorisation                                                                                                    | Sustane                                                                                                    | Civen Name(s)                                                                                        |               |  |
|    | I/We (Name in full)                                                                                                    | GART                                                                                                    | JASON                                                                                                |               |  |
|    |                                                                                                    |                                                                                                    |                                                                                                    |               |  |
|    | Address                                                                                                    | 85 HARRINGTON STREET                                                                                                    |                                                                                                    |               |  |
|    | Address                                                                                                    | 85 HARRINGTON STREET<br>SYDNEY                                                                                                    | NSW                                                                                                  | 2001          |  |
|    | Adoress<br>I declare that the bank accou<br>(User 10 185156) to arrange<br>This agreement is date: 08<br>(1) Financial Institut                              | BS HARRINGTON STREET<br>SYDNEY<br>of details provided below are correct. I am au<br>for funds to be detilled from the account at the<br>08/2005                                         | NSW<br>thorised and recuest GBE Australia<br>Financial institution identified below.                 | 2001          |  |
|    | Address<br>I declare that the bank accou<br>(User ID 185156) to amange<br>This agreement is dated: DB<br>(1) Financial Institut<br>Account Name              | SS HARRINGTON STREET SYDNEY  If details provided below are correct. I am au for funds to be debited from the account at th 08/2005  Son Account Details JOHN CITIZEN                    | NSW<br>thorsed and request CBE Australia<br>Financial Institution Identified below.                  | 2001          |  |
| Q  | Address<br>I declare that the bank acco<br>(User ID 196156) to amange<br>This agreement is dated: DB<br>(1) Financial Institut<br>Account Name<br>B.S.B. No. | IS HARRINGTON STREET SYDNEY  Int details provided before are correct. I are au for funds to be debited from the account at th 09/2005  Ion Account Details  JOHN CITIZEN  0 3 2 / 0 0 0 | NSW<br>thorized and request QBE Audhalia<br>e Pinancial Institution Identified below.<br>Account No. | 2001          |  |

# Stage 8. Finalise your changes

- After completion of the DDR click on "Update" to finalise the authorisation
- If you do not complete this final step the changes will not be saved

| Ny profile Steven Boutovich   QBE Australia   nodify:   steven boutovich   QBE Australia   nodify:   steven boutovich@gle.com     victimuits   writer.cw   cisinwrits     writer.cw     cisinwrits     writer.cw     cisinwrits     writer.cw     cisinwrits     writer.cw     cisinwrits     writer.cw     cisinwrits     writer.cw     cisinwrits     writer.cw     cisinwrits     writer.cw     cisinwrits     writer.cw     cisinwrits     writer.cw     cisinwrits     writer.cw     cisinwrits     writer.cw     writer.cw     cisinwrits     writer.cw     writer.cw     writer.cw     writer.cw     writer.cw     writer.cw     writer.cw     writer.cw        writer.cw                                                                                                    |                                                                  | gbe.com/servlet/PaymentAco                                        | ountServlet                                 |            |                                                                | 🔽 📑 Go th                   |
|----------------------------------------------------------------------------------------------------|------------------------------------------------------------------|-------------------------------------------------------------------|---------------------------------------------|------------|----------------------------------------------------------------|-----------------------------|
| homa       writerow       obsinwrits       writepay       edition       complaint       quick inquiry       ggs         Payments       Policy No.30A031609HPK         Please choose the method of payment - ether the Client's Bank Account, their Credit Card.<br>Then enter the details of the account or the method chosen.       Policy No.30A031609HPK         Payment Method:       Customer Bank Account       Image: Customer Bank Account       Image: Customer Bank Account         Payment Period:       Monthly       Image: Customer Bank Account       Image: Customer Bank Account         Client's Bank Account       Client's Credit Card       Card Type: Card Type: Card                                                                                                    | <b>()</b> c.ch@i                                                 | nge                                                               |                                             | Lingoun    | My profile Steven Bout<br>GBE Australi<br>modifys steven bouto | ovich<br>a<br>ovich@abe.com |
| Payments       Policy No.30A831609HPK         Please choose the method of payment - either the Client's Bank Account; their Credit Card.<br>Then enter the details of the account for the method chosen.       Payment Method:         Payment Method:       Customer Bank Account 🗸         Payment Period:       Montrix 🗸         Deduction Date:       14/05/2008         Client's Bank Account       Clients Credit Card         Institution Type:       Bank         JOHN CITIZEN       Clients Credit Card                                                                                                    | home   writenow   claim                                          | nwrite   writepay   help                                          | admin   complaint                           | _          | quick inquiry                                                  | go»                         |
| Please choose the method of payment - either the Dient's Bank Account; their Credit Card.         Then enter the details of the account for the method chosen.         Payment Method:       Customer Bank Account           Payment Period:       Monthly          Deduction Date:       140552033         Client's Bank Account       Clients Credit Card         Institution Type:       Bank         JOHN CITIZEN       Clients Credit Card                                                                                                    | Payments                                                         |                                                                   |                                             |            | Policy Na.30A83                                                | 91609HPK                    |
| Payment Method:       Customer Bank Account V         Payment Period:       Monthly V         Deduction Date:       14405/2008         Client's Bank Account         Institution Type:       Bank         Account llame:       JOHN CITIZEN                                                                                                    | Please choose the met<br>Then enter the details                  | thed of payment - either the 0<br>of the account for the metho    | Dient's Bank Account; their Cr<br>clichosen | ədit Card. |                                                                |                             |
| Payment Period:       MontPly         Deduction Date:       140552033         Client's Bank Account       Clients Credit Card         Institution Type:       Bank       Card Type:         Account Ilame:       JOHN CITIZEN       Account Ilame:                                                                                                    | Payment Method:                                                  | Customer Bank Account                                             | v                                           |            |                                                                |                             |
| Deduction Date:       14/05/2003         Client's Bank Account       Client's Credit Card         Institution Type:       Dank         John Citizen       Account Name:                                                                                                    | Payment Period:                                                  | Monthly                                                           |                                             |            |                                                                |                             |
| Client's Bank Account     Clients Credit Card       Institution Type:     Bank       Account Name:     JOHN CITIZEN                                                                                                    |                                                                  | La ser anno 1                                                     |                                             |            |                                                                |                             |
| Client's Bank Account     Clients Credit Card       Institution Type:     Dank       Account Ilame:     JOHN CITIZEN                                                                                                    | beduction bate:                                                  | 14/05/2005                                                        |                                             |            |                                                                |                             |
| Institution Type: Dank Card Type: Card Type: | Client's Bank Ac                                                 | count                                                             | Clients Credit Card                         |            |                                                                |                             |
| Account Name: JOHN CITIZEN Account Name:                                                                                                    |                                                                  | Bank                                                              | Card Type:                                  | ×          |                                                                |                             |
|                                                                                                    | Institution Type:                                                | Dank                                                              |                                             |            |                                                                |                             |
|                                                                                                    | Institution Type:<br>Account Name:                               |                                                                   | Account Name:                               |            |                                                                |                             |
| Account Number: 123456789 Card Number:                                                                                                    | Institution Type:<br>Account Name:                               |                                                                   | Account Name:                               |            |                                                                |                             |
| B.S.B.: 032 000 Expiry Date:                                                                                                    | Institution Type:<br>Account Name:<br>Account Number:            | JOHN CITIZEN                                                      | Account Name:                               |            |                                                                |                             |
|                                                                                                    | Institution Type:<br>Account Hame:<br>Account Humber:<br>B.S.B.: | JOHN CITIZEN<br>123456789                                         | Account Name:                               |            |                                                                |                             |
| Direct Debit Authorisation Recorded                                                                                                    | Institution Type:<br>Account Name:<br>Account Number:<br>B.S.B.: | JOHN CITIZEN  123456789  032 - 000                                | Account Hame:                               | mmyyyy     |                                                                |                             |
|                                                                                                    | Institution Type:<br>Account Hame:<br>Account Number:<br>B.S.B.: | JOHN CITIZEN<br>123456789<br>032 - 000<br>Direct Debit Authorisat | Account Hame:                               | влуууу     |                                                                |                             |

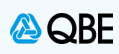

| ou will receive confirmatio                                                                                       | on once the new i                                                             | bank details have i                                              | been saved                |                                                                                     |
|----------------------------------------------------------------------------------------------------|-------------------------------------------------------------------------------|------------------------------------------------------------------|---------------------------|-------------------------------------------------------------------------------------|
| Payment Microsoft In                                                                                              | iternet Explorer                                                              |                                                                  |                           |                                                                                     |
| Ele Edit View Favorites                                                                                           | Iools Help                                                                    |                                                                  |                           | <u>R</u>                                                                            |
| Address 🗃 https://uat.ebiz.qt                                                                                     | be.com/serviet/PaymentAci                                                     | ountServiet                                                      |                           | 💌 🋃 Go Erks                                                                         |
| C.ch@r                                                                                                    | nge                                                                           |                                                                  | Legour                    | My profile Stoven Boutovich<br>QBE Australia<br>Inotility> steven beutovich@gbe.com |
| homa   writenow   clainv                                                                                          | vrite   writepay   heip                                                       | admin   complaint                                                |                           | quick inquiry Q0×                                                                   |
| Payments                                                                                                    |                                                                               |                                                                  |                           | Policy No.30A831609HPK                                                              |
| Payment Method:<br>Payment Period:<br>Decluction Date:<br>Client's Bank Acc<br>Institution Type:<br>Account Hame: | Customer Ban<br>Microso<br>Manifrity y<br>14815(2008<br>Dank<br>Johnk citizen | ft Internet Explorer The account details have b OK Account Hame: | een updated successfully. |                                                                                     |
| Account Number:<br>B.S.B.:                                                                                        | 123456769<br>032 - 000                                                        | Card Humber:<br>Expiry Bate:                                     | птуууу                    |                                                                                     |
|                                                                                                    | Direct Debit Authorisa                                                        | tion Recorded                                                    |                           |                                                                                     |
|                                                                                                    |                                                                               |                                                                  |                           |                                                                                     |